# 微軟 Edge

1. 按微軟 Edge 瀏覽器右上角的圖示

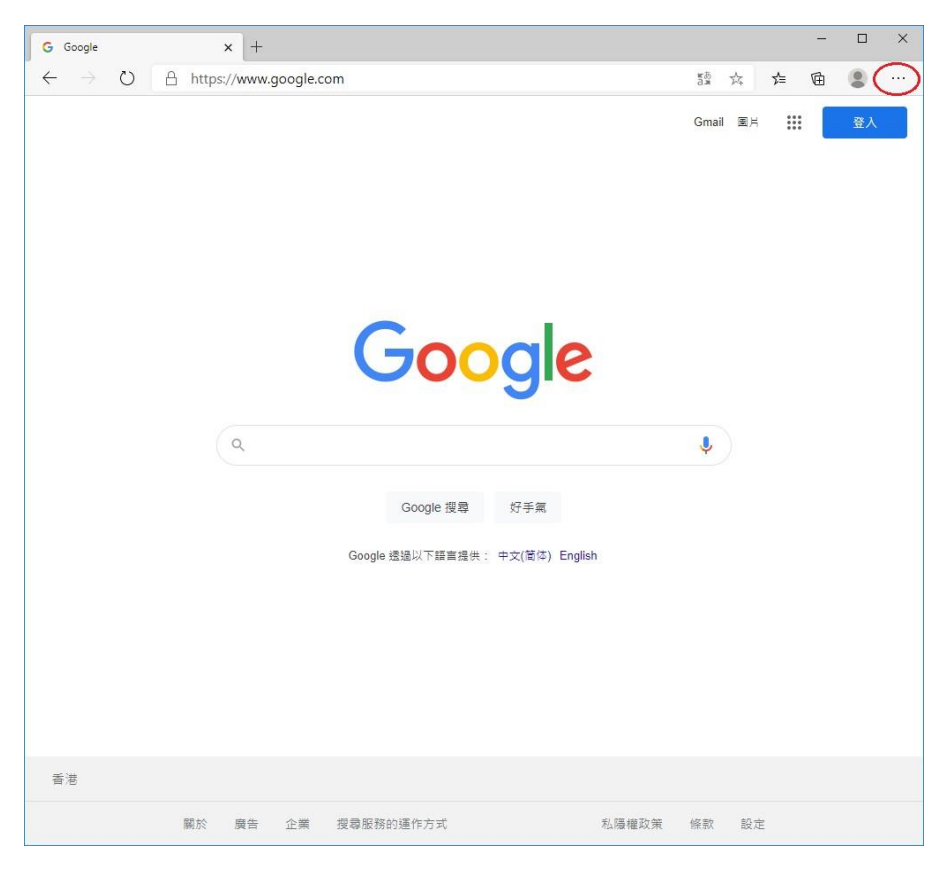

2. 選擇「設定」

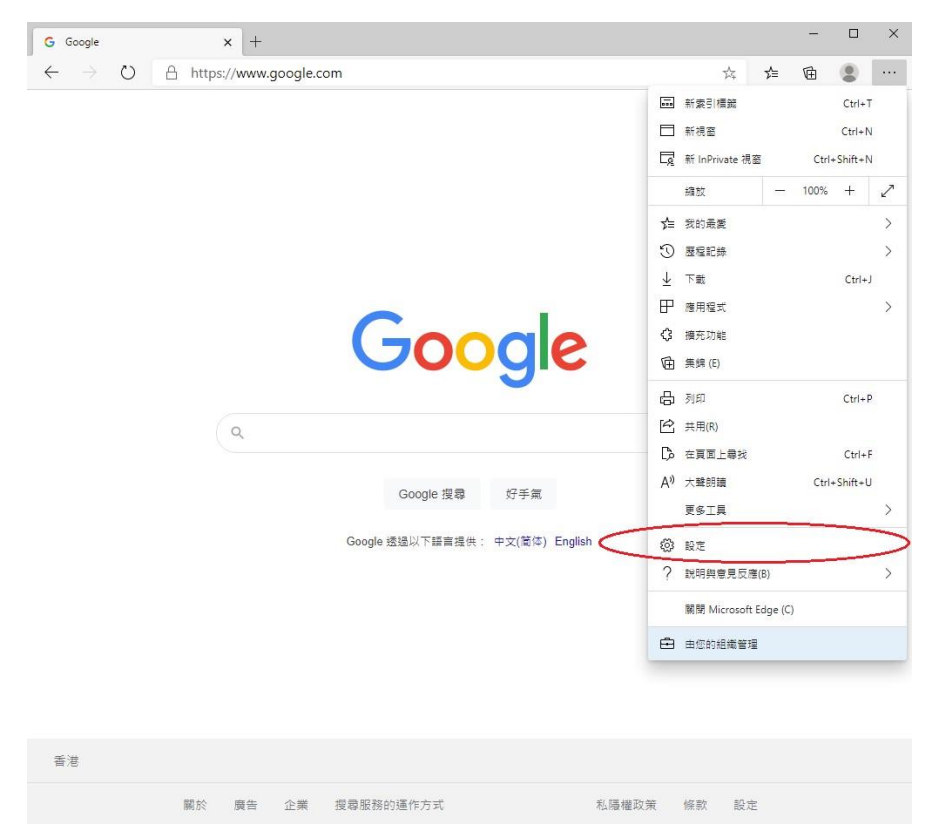

#### 3. 按左上角的圖示

| G Google       | × 🛞 設定                            | × +            |            | - |   | × |
|----------------|-----------------------------------|----------------|------------|---|---|---|
| ← → O          | C Edge   edge://settings/profiles | 内 您的瀏覽器由您的組織管理 | ± <b>₹</b> | Ē | 8 |   |
| 一設定            |                                   |                | ▶ 搜尋設定     |   |   |   |
| 您的設定檔          | S<br>G                            |                | 十 新增設定檔    |   |   |   |
|                | Profile 1<br>登入以在跨裝置上同步您的瀏覽資料     |                |            |   |   |   |
| ○ 同步           |                                   |                | >          |   |   |   |
| ○ 繁備           | IR.                               |                | >          |   |   |   |
| ◎ 地址及<br>□ 匯入瀏 | 其他資訊                              |                | >          |   |   |   |
|                |                                   |                |            |   |   |   |
|                |                                   |                |            |   |   |   |
|                |                                   |                |            |   |   |   |
|                |                                   |                |            |   |   |   |
|                |                                   |                |            |   |   |   |

4. 按「網站權限」

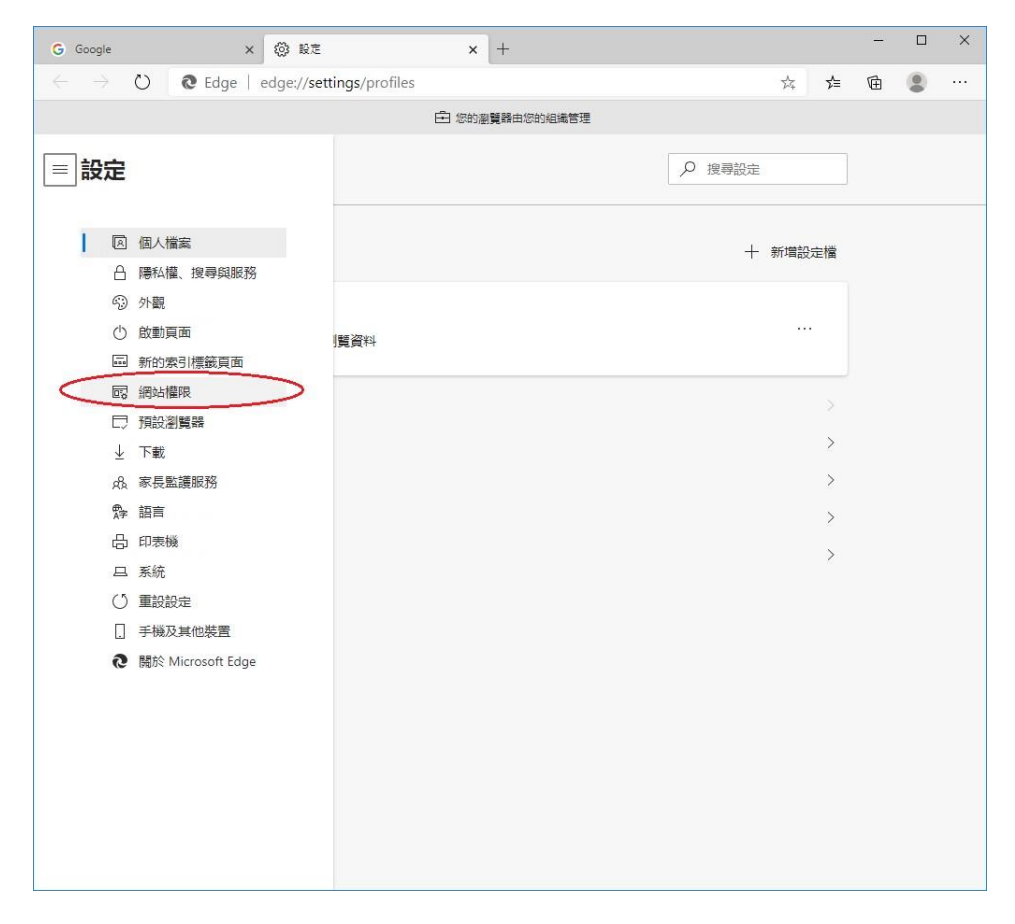

### 5. 選擇「Cookie 和網站資料」

| G Googl                  | e x ⊗ 82 x +                     |    |     | - |   | × |
|--------------------------|----------------------------------|----|-----|---|---|---|
| $\leftarrow \rightarrow$ | C Edge   edge://settings/content | ** | r∕≡ | 庙 | ٢ |   |
|                          | □ 您的瀏覽器由您的組織管理                   |    |     |   |   |   |
| ■設                       | 定                                | 定  |     |   |   |   |
| 網                        | 占權限                              |    |     |   |   |   |
| C                        | Cookie 和網站資料<br>已先許              |    | >   |   |   |   |
| 0                        | <b>位置</b><br>先納問                 |    | >   |   |   |   |
| Ó                        | <b>相機</b><br>先納問                 |    | >   |   |   |   |
| Ģ                        | <b>麥克風</b><br>先納問                |    | >   |   |   |   |
| ((0))                    | 勤作或光振騰器<br>允許網站使用動態和光质應器         |    | >   |   |   | 3 |
| Q                        | <b>通知</b><br>先病問                 |    | >   |   |   |   |
| z                        | JavaScript<br>已分析                |    | >   |   |   |   |
| ¢                        | Adobe Flash<br>律約網 Flash (建識應項)  |    | >   |   |   |   |
|                          | <b>影像</b><br>全部顯示                |    | >   |   |   |   |
| ď                        | <b>快服視爾並並新導向</b><br>已封續          |    | >   |   |   |   |
|                          | <b>廣告</b><br>日封領                 |    | >   |   |   |   |

6. 把「允許網站儲存並讀取 Cookie 資料 (建議)」及「封鎖第三方 Cookie」設定為「開 啟」

| G            | Google × 感 設定                                       | ×   | +               |   |       | - |   | × |
|--------------|-----------------------------------------------------|-----|-----------------|---|-------|---|---|---|
| $\leftarrow$ | → ひ © Edge   edge://settings/content/cookie         | es  |                 | 弦 | rk≡   | Ē | ٢ |   |
|              | ÷ :                                                 | 医的灌 | 覺諸由您的組織管理       |   |       |   |   |   |
| =            | 設定                                                  |     | ₽ 搜尋設定          |   |       |   |   |   |
|              |                                                     |     | -               |   |       |   |   |   |
|              |                                                     |     |                 |   |       |   |   |   |
| ÷            | 網站裡限 / Cookie 和網站資料                                 |     |                 |   | _     |   |   |   |
| 1            | 允許網站儲存並讀取 Cookie 資料 (建議)                            |     |                 |   |       |   |   |   |
| 5            | 封鎖第三方 Cookie                                        |     |                 |   |       | / | ) |   |
|              | 向佛哈,網站無法使用會在網路上追蹤您的 Cookie。都分網站上的功能可能會              | 合中醫 | ī.              |   | -     |   |   |   |
|              | 查看所有 Cookie 與網站資料                                   |     |                 |   | >     |   |   |   |
|              | 封鎖<br>您已禁止下列網站在您的裝置上儲存和讓取 Cookie。                   |     |                 |   | 新增    |   |   |   |
|              | 沒有新聞的網站                                             |     |                 |   |       |   |   |   |
|              | 分許                                                  |     |                 |   |       |   |   |   |
|              | 您已允許下列網站在您的裝置上儲存和讓取 Cookie。當您結束瀏覽器時,不會              | 清除  | li直些網站的 Cookie。 |   | 新増    |   |   |   |
|              | 沒有新増的網站                                             |     |                 |   |       |   |   |   |
|              | 結束時清除                                               |     |                 |   | 20160 |   |   |   |
|              | 若要在腸閉 Microsoft Edge 時清除所有 Cookie 和網站資料,請移至 開閉時清    | 除瀏  | <u>舅資料</u> 。    |   | 初時    |   |   |   |
|              | 沒有新聞的網站                                             |     |                 |   |       |   |   |   |
|              | 您暫時允許的 Cookie 和網站資料                                 |     |                 |   |       |   |   |   |
|              | 芯口元計要求的網站台位互助下列網站台時儲存 cookie 和網站負料。 法人了解<br>沒有新聞的網站 |     |                 |   |       |   |   |   |
|              |                                                     |     |                 |   |       |   |   |   |
|              |                                                     |     |                 |   |       |   |   |   |
|              |                                                     |     |                 |   |       |   |   |   |
|              |                                                     |     |                 |   |       |   |   |   |

# <u>Safari</u>

1. 在功能欄按「Safari」,然後選擇「設定...」

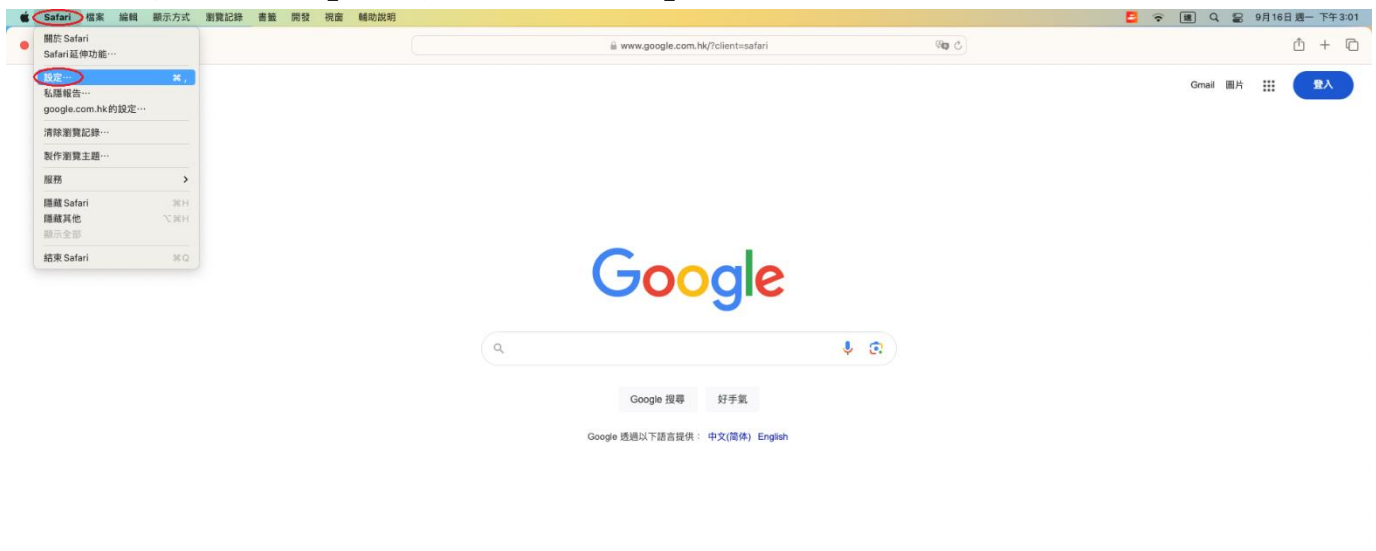

| 香港                 |             |               |       |             |
|--------------------|-------------|---------------|-------|-------------|
| 關於 廣告 企業 搜尋服務的運作方式 |             |               |       | 私隱權政策 條款 設定 |
| 🛃 🔛 🖉 🎑 💽          | 🔤 🖏 🏽 🖬 🕼 🗐 | 🗖 🛃 🗊 🕄 🔞 🔁 🔤 | 0 🖸 🗸 | / 🔜 📼   🕒 🖤 |

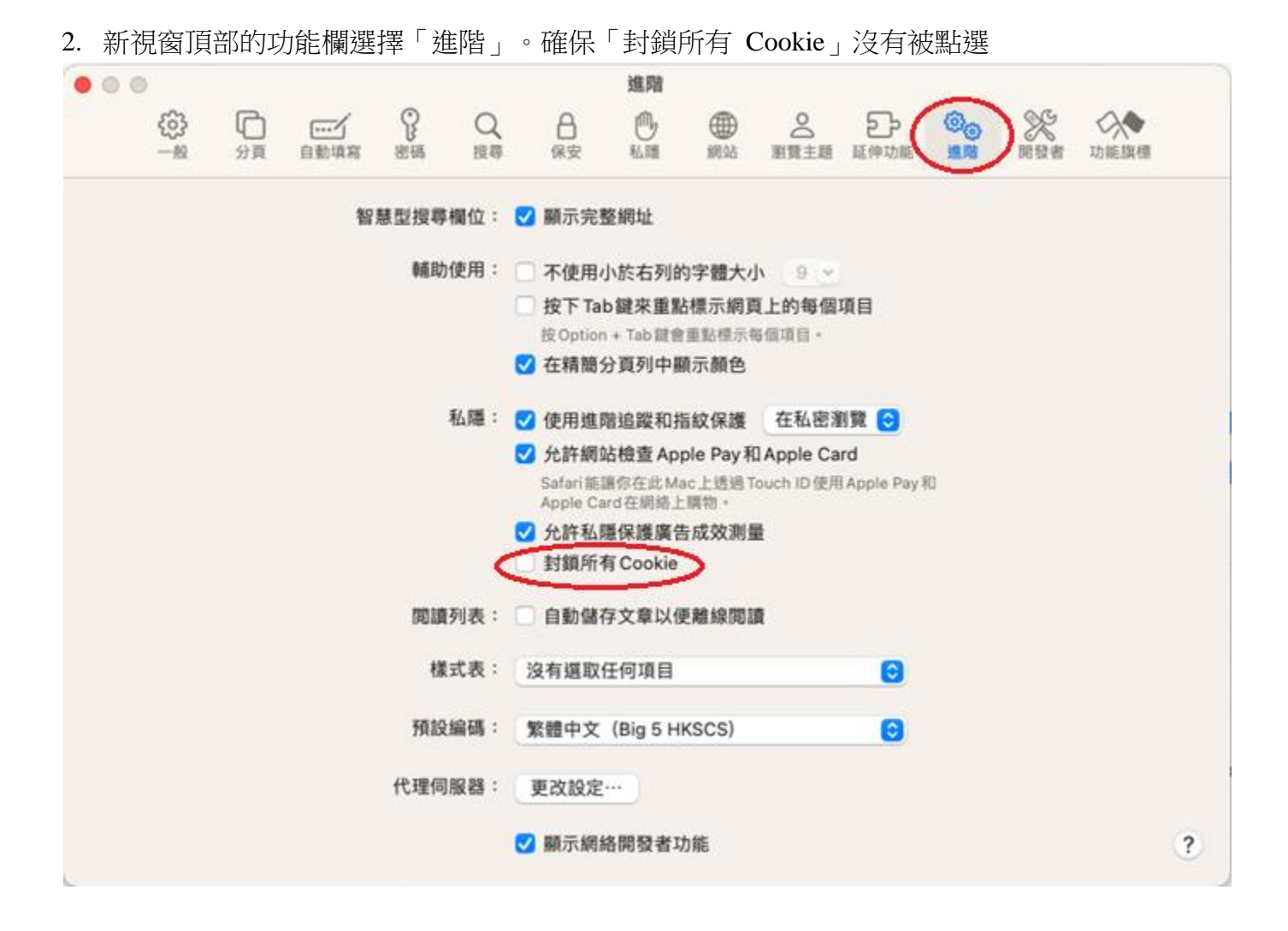

# <u>Firefox</u>

1. 按 Firefox 瀏覽器右上角的圖示

|     | G G           | oogle |    | ×    | +           |               |           |       |       |        |            |               |                 |                            |                    |       |  |       |      |    | -  |    | × |
|-----|---------------|-------|----|------|-------------|---------------|-----------|-------|-------|--------|------------|---------------|-----------------|----------------------------|--------------------|-------|--|-------|------|----|----|----|---|
| ÷   | $\rightarrow$ | C     |    | 0 8  | https://www | w.google.com/ | /?gws_rd= | rd=ss | d=ssl | i      |            |               |                 |                            |                    |       |  |       | ☆    |    |    |    |   |
|     |               |       |    |      |             | ۹             |           | c     | Go    | Google | God<br>God | O<br>Doogle 搜 | <b>弓</b><br>提供: | 9<br>9<br>9<br>9<br>9<br>9 | <b>≣</b><br>≭) Eng | glish |  | Gmail | 圖片   |    |    | 臺入 |   |
| 香   | 港             |       |    |      |             |               |           |       |       |        |            |               |                 |                            |                    |       |  |       |      |    |    |    |   |
| 100 | 脈於            | 廣告    | 企業 | 搜尋服務 | 的運作方式       |               |           |       |       |        |            |               |                 |                            |                    |       |  |       | 私隱權武 | 大策 | 條款 | 設定 | Ξ |

2. 選擇「設定」

| G Google × +                      |           | - 0      | ×      |
|-----------------------------------|-----------|----------|--------|
| ← → C O A https://www.google.com  | 1         | · 🛛      | ≡      |
|                                   | 同步並儲存資料   | - 4      | 医人     |
|                                   | 開新分頁      | c        | trl+T  |
|                                   | 開新視窗      | C        | trl+N  |
| Ougle                             | 開新隱私視窗    | Ctrl+Sh  | nift+P |
|                                   | 書籤        |          | >      |
| Q                                 | 歷史        |          | >      |
| <u></u>                           | 下載項目      | 9        | Ctrl+J |
| Google 抽索 千석天幾                    | 密碼        |          |        |
| Coogie 18 M - A MAR               | 附加元件與佈景主題 | Ctrl+Sh  | ift+A  |
| Google 提供: 中文(繁體) English         | 列印        | c        | Ctrl+P |
|                                   | 另存新檔      | (        | Ctrl+S |
|                                   | 在頁面中搜尋    | (        | Ctrl+F |
|                                   | 縮放        | - 100% + | 2      |
| $\sim$                            | 設定        |          |        |
|                                   | 更多工具      |          | >      |
| 香港                                | 說明        |          | >      |
| Google 大全 广告 商务 Google 搜索的运作方式 隐和 | 結束        | Ctrl+Sh  | ift+Q  |

3. 選擇「隱私權與安全性」

| 🥹 i                      | 新分頁 ×        |                       | +                  | _          |                 | × |
|--------------------------|--------------|-----------------------|--------------------|------------|-----------------|---|
| $\leftarrow \rightarrow$ | C 😻 Firefox  | about:preferences     |                    |            | ${igsidential}$ | ≡ |
|                          |              |                       |                    | ○ 搜尋選項     |                 |   |
| ক্ত্যে                   | 一般           | 一般                    |                    |            |                 |   |
| 6                        | 首頁           | 啟動                    |                    |            |                 |   |
| Q                        | 搜尋           | 📃 回復先前的瀏覽狀態 (S)       |                    |            |                 |   |
| 0                        |              | □ 關閉瀏覽器時警告您           |                    |            |                 |   |
| 0                        | 隱私權與安全性      | 🦳 總是檢查 Firefox 是否為您的計 | 頁設瀏覽器 ( <u>W</u> ) |            |                 |   |
| Φ                        | 同步           | 😔 Firefox 不是您的預設瀏     | 寶器                 | 設為預設瀏覽器    | ( <u>D</u> )    |   |
|                          |              | 分頁                    |                    |            |                 |   |
|                          |              | 🗌 接下 Ctrl+Tab 時,依照最近使 | 用分頁的順序切換分頁標籤 ①     |            |                 |   |
|                          |              | ☑ 以分頁開啟鏈結,而不使用新       | 視窗 ( <u>W</u> )    |            |                 |   |
|                          |              | 🔲 用新分頁開啟鏈結、圖片或媒       | 體內容後,自動切換至該分頁 (上   | <u>+</u> ) |                 |   |
| பி                       | 擴充套件與佈景主題    | 🦳 在 Windows 工作列顯示分頁予  | 項覽圖 ( <u>K</u> )   |            |                 |   |
| 0                        | Firefox 技術支援 |                       |                    |            |                 |   |
|                          |              | 运言的从期                 |                    |            |                 | ~ |

4. 向下捲動到「Cookie 與網站資料」,然後點擊「管理例外網站...」按鈕

|   | •             | 新分頁        | ×             |                                        | +                  |           | - C     | ]                  | × |
|---|---------------|------------|---------------|----------------------------------------|--------------------|-----------|---------|--------------------|---|
| ← | $\rightarrow$ | C          | irefox a      | bout:preferences#privacy               |                    | ☆         | 9       | $\bigtriangledown$ | ≡ |
|   |               |            |               |                                        |                    | ♀ 搜尋選項    |         |                    | ^ |
|   | ණ             | 一般         |               |                                        |                    |           |         |                    |   |
|   | ଜ             | 民          |               | Cookie 與網站資料                           |                    |           |         |                    |   |
|   | <u>س</u>      | H25        |               | 您儲存的 Cookie、網站資料與快用                    | 汉目前使用了 369 MB 磁碟空間 | 清除        | 資料…(山)  |                    |   |
|   | Q             | 搜尋         |               | 」解更多                                   |                    | 管理道       | 資料… (M) |                    |   |
|   | 8             | 隱私權與安全     | :性            | 🦳 關閉 Firefox 時清除 Cookie 與              | 網站資料 (C)           | 管理例外      | 網站 (X   | )                  |   |
|   | Φ             | 同步         |               |                                        |                    |           |         |                    |   |
|   |               |            |               | 登入資訊與密碼                                |                    |           |         |                    |   |
|   |               |            |               | ✔ 向您詢問是否要記住網站的登                        | 入帳號與密碼 (R)         | 例外網       | 站 (X)   |                    |   |
|   |               |            |               | 🔽 自動填寫登入資訊與密碼 (                        | D                  | 已存登入      | 資訊 (L)  |                    |   |
|   |               |            |               | ✓ 產生強密碼 (U)                            |                    |           |         |                    |   |
|   |               |            |               | 🔽 針對發生過資料外洩的網站                         | 占顯示密碼警告(B)了解更多     |           |         |                    |   |
|   | ረጉ            | 抱大安庆银历星    | <b>~</b> 昭    | 🗌 使用主控密碼 (U) 了解更多                      |                    | 炭更主控      | 密碼 (P)  |                    |   |
|   | 0             | IIIC 在中央师复 | 1.78 <u>4</u> | □ 允許使用 Windows 單一登入業<br>可到您的裝置設定畫面管理帳號 | &統,登入微軟、工作單位、學/    | 校提供的帳號 了解 | 更多      |                    |   |

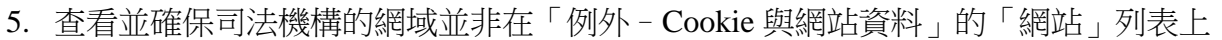

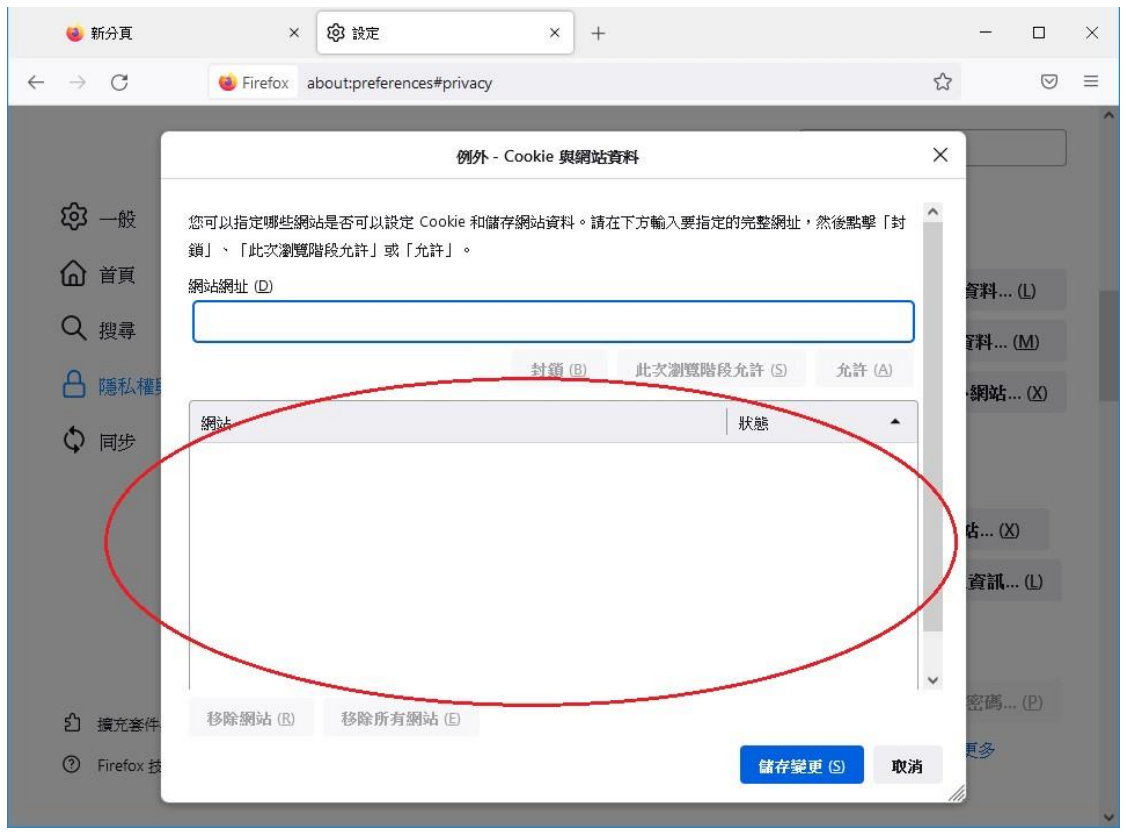

### **Google Chrome**

1. 按 Google Chrome 瀏覽器右上角的圖示

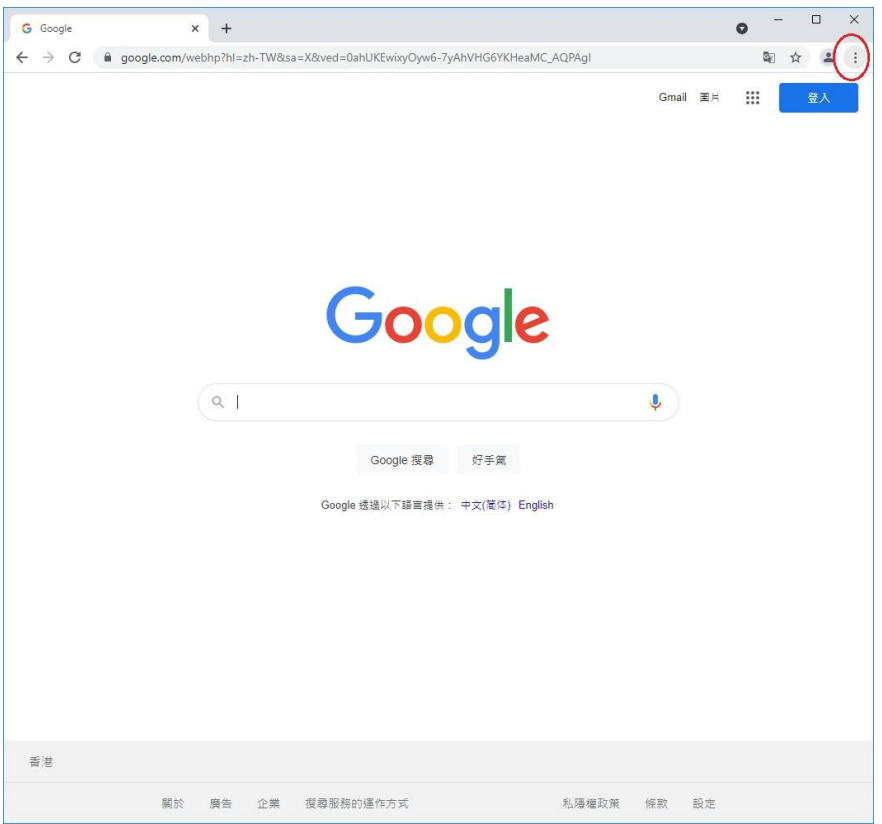

### 2. 選擇「設定」

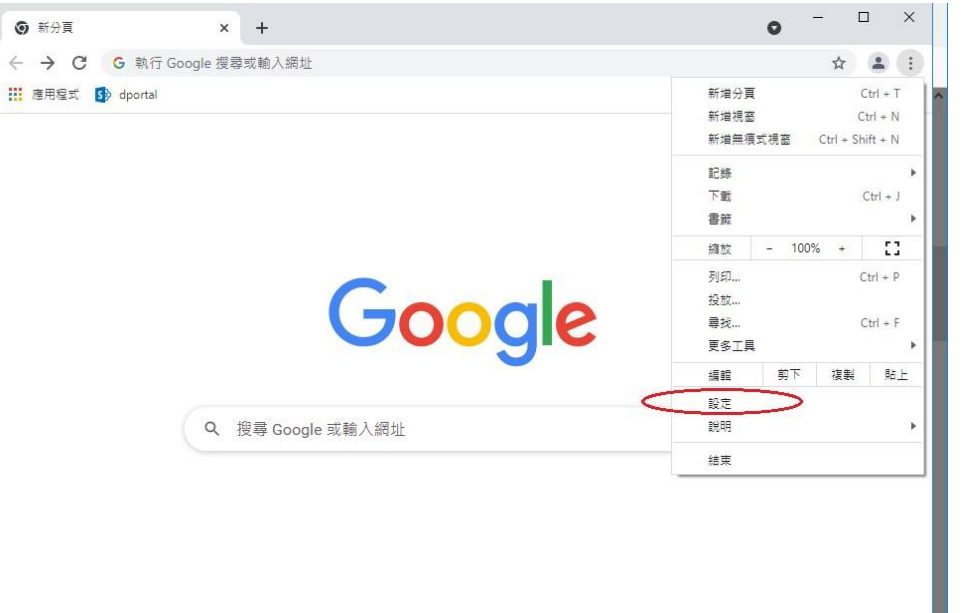

🖌 自訂 Chrome

3. 向下捲動到「隱私權和安全性」,然後按「Cookie 和其他網站資料」

| <b>章</b> 設定                     | × +                                       | 0    | - 0 × |
|---------------------------------|-------------------------------------------|------|-------|
| $\leftrightarrow \rightarrow C$ | Chrome   chrome://settings                |      | ☆ 😩 : |
| ☰ 設定                            |                                           |      |       |
|                                 | 自動填入                                      |      |       |
|                                 | 0-v 密碼                                    | •    |       |
|                                 | 🖻 付款方式                                    | •    |       |
|                                 | ♥ 地址和其他資訊                                 | ٠    |       |
|                                 | 安全领重                                      |      |       |
|                                 | Chrome 可確保安全性,例如防範質科使專事件或對鎖含有惡意軟體的擴充功能等等  | 立即檢查 |       |
|                                 | 陽私權和安全性                                   |      |       |
|                                 | ■ 清除瀏覽資料<br>通除歷史記錄、Cookie、快取等資料           | •    |       |
| <                               | Cookie 和其他網站資料<br>已封鎖第三方 Cookie           | •    | >     |
|                                 | 安全性<br>安全瀏覽功能(可防範不安全的網站)和其他安全性設定          | ÷    |       |
|                                 | 4月始設定<br>注管捐始可以使用和顯示的資訊(位置資訊、攝影標和彈出式視臺等等) | •    |       |
|                                 | ▲ Privacy Sandbox<br>就用功能已開設              | Ľ    |       |
|                                 | 調水                                        |      |       |

# 4. 點選「封鎖第三方 Cookie」

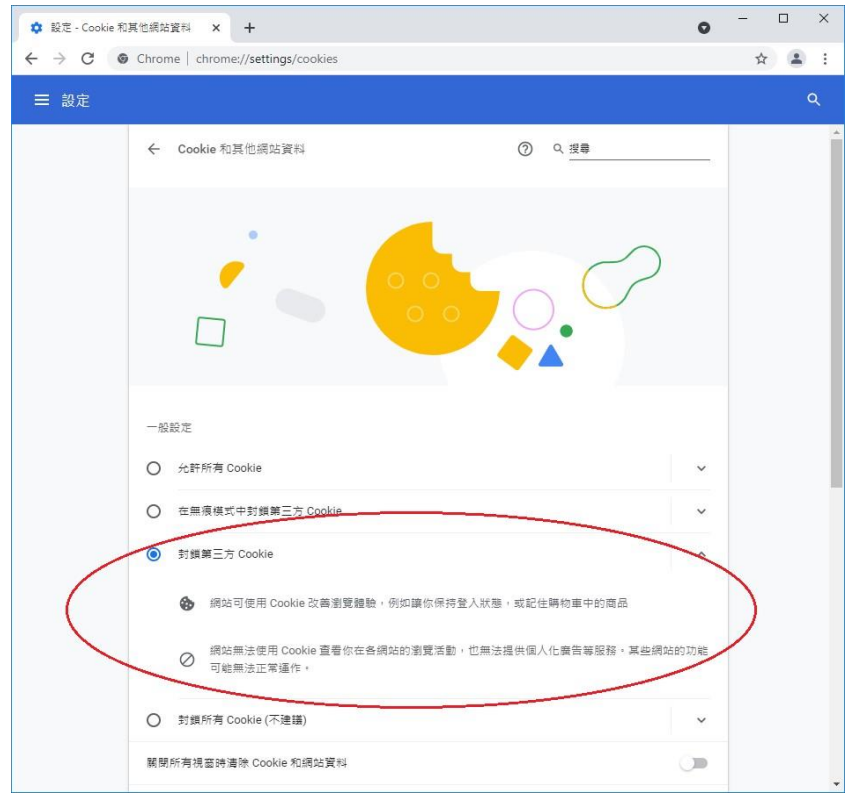